# Workbench Introduction 1.3 Transaction Types Supported by Workbench

#### Overview

Workbench supports multiple transaction types, beginning with the 1.0.9.0 release. The available transaction types are listed as follows.

- Create Transactions
- Change Transactions
- Display Transactions

However, not every template supports every transaction type. The types of transactions supported by each template are as follows.

- Access: Supports all transaction types Create, Change, and Display.
- **Excel**: Supports Create and Change transactions only.
- Offline: Supports Create transactions only.
- **PDF**: Supports Create transactions only.
- **Standard**: Supports all transaction types.

Each transaction type is more fully explained in the following sections.

#### **Create Transactions**

Create transactions occur when you are creating a new document in SAP. Examples of the create transaction are as follows:

- VA01: Create sales order
- IW31: Create work order
- MM01: Create material

All templates support Create-type transactions. To successfully generate a script for a Create transaction, you must select the **Create** radio button in the Workbench **Settings** tab after a transaction is recorded, as shown below:

### **Workbench Introduction**

| ✓ WSWorkbench - va01_0530        | 12.gvl                                   | _O×                |
|----------------------------------|------------------------------------------|--------------------|
| Eile ⊻iew Window Tools Help      |                                          |                    |
| : • 😅 🖬 💡                        |                                          |                    |
| Operation                        |                                          | GuiXT W5 Workbench |
|                                  | 4 va01_053012.gvl                        | <b>▼</b> ×         |
| Record                           |                                          | <u> </u>           |
|                                  | TCODE VA01                               |                    |
|                                  | Screen Name SAPMV45A.0101                |                    |
| Standard Template                |                                          |                    |
| X                                | Start Row 5                              |                    |
| Excel Template                   |                                          |                    |
|                                  | Transaction Type                         |                    |
|                                  | Create C Change C Display                |                    |
| PDF Template                     |                                          |                    |
| $\sim$                           |                                          |                    |
| Offline Synchronization Template |                                          |                    |
| 2                                | Standard Template                        |                    |
| Offline UI Template              |                                          | <u>لـ</u>          |
|                                  | Excel l'emplate excel.template           |                    |
|                                  | PDF Template                             |                    |
| Access Template                  |                                          |                    |
|                                  | Offline offline_synchronization.template |                    |
| Custom Template                  | Synchronization Settings                 |                    |
|                                  | In the method openings                   |                    |
| 0                                | Output                                   | * # ×              |
| Test Template                    |                                          | 12 A               |
|                                  |                                          |                    |
|                                  |                                          | v                  |
| Ready                            |                                          |                    |

#### **Change Transactions**

Change transactions occur when users are creating a new document by changing the data of individual items in the SAP transactions. Examples of the change transaction are as follows:

- VA02: Change sales order
- IW32: Change work order
- MM02: Change material

Change transactions are supported by the following templates.

- Access Template
- Excel Template
- Standard Template

To successfully generate a script for a Change transaction, you must select the **Change** radio button in the Workbench **Settings** tab after a transaction is recorded, as shown below:

## **Workbench Introduction**

| ✓ WSWorkbench - va01_0530        | 12.gvl                                                     |                        |
|----------------------------------|------------------------------------------------------------|------------------------|
| Eile View Window Tools Help      |                                                            |                        |
| : • 😅 🖬 💡                        |                                                            |                        |
| Operation                        |                                                            | GuiXT WS Workbench     |
| 0                                |                                                            | <b>▼</b> ×             |
| Record                           |                                                            | <u> </u>               |
|                                  | TCODE VA02                                                 |                        |
|                                  | Screen Name SAPMV45A.0102                                  |                        |
| Standard Template                |                                                            |                        |
| X                                |                                                            |                        |
| Eurol Tomolata                   | Scarc Row 1 End Row 15                                     |                        |
| Excertemplace                    | Transaction Type                                           |                        |
| A                                |                                                            |                        |
| PDF Template                     | Create Change C Display                                    |                        |
|                                  |                                                            |                        |
|                                  |                                                            |                        |
| Offline Synchronization Template |                                                            |                        |
|                                  | Standard Template standard.template                        |                        |
| Offline UI Template              |                                                            |                        |
|                                  | Excel Template excel.template                              |                        |
|                                  | PDF Template C1Dearum Files Sun satius Institute Institute |                        |
| Access Template                  |                                                            |                        |
|                                  | Offline offline synchronization.template                   |                        |
| Custom Template                  | Synchronization                                            | <u> </u>               |
|                                  | III I Mapper Settings                                      |                        |
| 0                                | Output                                                     | <b>▼</b> # ×           |
| Test Template                    |                                                            | <u>ڪ</u>               |
|                                  |                                                            |                        |
|                                  |                                                            |                        |
|                                  |                                                            | ×                      |
| Ready                            |                                                            | REC GUIXT CAP NUM SCRL |

### **Display Transactions**

Display transactions occur when users are viewing a document in SAP. Examples of the display transaction are as follows:

- VA03: Display sales order
- IW33: Display work order
- MM03: Display material

Display transactions are supported by the following templates.

- Access Template
- Standard Template

To successfully generate a script for a Display transaction, you must select the Display radio button in the Workbench Settings tab after a transaction is recorded, as shown below:

### **Workbench Introduction**

| WSWorkbench - va01_0530          | 012.gvl                                            | ×                      |
|----------------------------------|----------------------------------------------------|------------------------|
| Eile View Window Tools Help      | p                                                  |                        |
|                                  |                                                    |                        |
| Operation                        |                                                    | GuiXT WS Workbench     |
| 0                                |                                                    | <b>▼</b> ×             |
| Record                           |                                                    | <u> </u>               |
| Standard Template                | Screen Name SAPMV45A.0102                          |                        |
|                                  | Start Row 1 End Row 5                              |                        |
| Excel Template                   | Transaction Type                                   |                        |
| A                                | C create C change C biolay                         |                        |
| PDF Template                     |                                                    |                        |
| Offline Synchronization Template |                                                    |                        |
| 2                                | Standard Template standard.template                |                        |
| Offline UI Template              | Excel Template excel.template                      |                        |
| Access Template                  | PDF Template C:\Program Files\Synactive Inc\Workbe |                        |
| Custom Template                  | Offline offline_synchronization.template           | <u>_</u>               |
|                                  | Output                                             | - 1 X                  |
| Test Template                    |                                                    |                        |
|                                  |                                                    |                        |
| Ready                            |                                                    |                        |
| Noday                            |                                                    | ELS BOUNT CHE MON DORL |

Unique solution ID: #1545 Author: Shilpa Sahu Last update: 2022-03-29 05:06